मुख्यमंत्री निःशुल्क दवा योजना

## **RAJASTHAN MEDICAL SERVICES CORPORATION** D Block, Swasthya Bhawan, Tilak marg, C-scheme JAIPUR Ph: 0141-2228066, Fax: 0141-2228065, email: <u>rmsc@nic.in</u> www.rmsc.nic.in

S. No: F. 4()/RMSC/Admi./2013 / 6390

Dated: 28.11.2013

समस्त प्रभारी अधिकारी, जिला औषधि भंडार गृह राजस्थान।

## विषय :- संस्थानों को उनके इन्डेन्ट के आधार पर सप्लाई देने से पूर्व अनुपलब्ध दवाईयों की सूची उपलब्ध कराने के सम्बन्ध मे।

मुख्यमंत्री निःशुल्क दवा योजनान्तर्गत जिला औषधि भंडार गृहों द्वारा संस्थानों से भेजे गए इन्डेन्ट के आधार पर दवाईयां उपलब्ध करवाई जाती है। प्रायः यह देखने में आया है कि संस्थान द्वारा इन्डेन्ट भेजते समय कुछ दवाईयां इन्डेन्ट में सम्मिलित नहीं की जाती है, फलस्वरूप उस इन्डेन्ट में छूटी हुई दवाईयां अगली सप्लाई तक उनके पास नहीं पहुंच पाती है। जिसके कारण रोगियों को वो दवाईयां उपलब्ध नहीं हो पाती है।

अतः इस सम्बन्ध में निर्देशित किया जाता है कि नियमित समय सारिणी के अनुसार जो भी संस्थान दवा प्राप्त करने के लिए जिला औषधि भंडार आते है या जिला औषधि भंडार द्वारा निश्चित रूट चार्ट के अनुसार सप्लाई प्रारम्भ की जाती है उससे पूर्व सम्बन्धित संस्थानों को अनुपलब्ध दवाईयों (जो कि जिला औषधि भंडार पर उपलब्ध है और संस्थानों पर अनुपलब्ध है या वार्षिक मांग के एक तिहाई भाग से कम है) की सूची भेजना सुनिश्चित करे। इससे संस्थानों को अनुपलब्ध दवाओं की जानकारी भी प्राप्त हो जायेगी। आवश्यतानुसार उक्त संस्थानों से पुनः अपडेटेड इन्डेन्ट प्राप्त करें तत्पश्चात् ही सप्लाई प्रारम्भ करे। जिससे सभी संस्थानों पर आवश्यक समस्त दवाओं की उपलब्धता सुनिश्चित हो सकेगी।

संलग्न :- Manual of generating report (Drug available at DDW but zero or less than 1/3 of Annual demand at sub store)

**(डा.समित शर्मा)** प्रबन्ध निदेशक आरएमएससी एवं पदेन संयुक्त सचिव चिकित्सा एवं स्वाख्थ्य विभाग

प्रतिलिपि सूचनार्थ एवं आवश्यक कार्यवाही हेतू :--

- 4. निर्गि सहायक, निदेशक जन स्वास्थ्य, निदेशालय जयपुर।
- 5. नोडल अधिकारी, मुख्यमंत्री निःशुल्क दवा योजना, निदेशालय, जयपूर।
- 6. रक्षित पत्रावली।

आरएमएससी

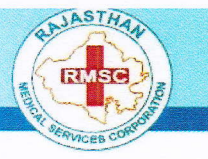

**RAJASTHAN MEDICAL SERVICES CORPORATION** D Block, Swasthya Bhawan, Tilak marg, C-scheme JAIPUR Ph: 0141-2228066, Fax: 0141-2228065, email: rmsc@nic.in www.rmsc.nic.in

## Steps to generate "Unavailable drug list"

- 1. Login in e-Aushadhi software through your registered ID & Password.
- 2. Click on DWH Services  $\rightarrow$  Reports  $\rightarrow$  Drug warehouse.
- 3. Click on last menu "Online inventory"  $\rightarrow$  New report set.
- 4. Select the "Unavailable Drugs at Substore" from the drop down list.

| DYNAMIC REPORTS                |                                                                                                    |                            |
|--------------------------------|----------------------------------------------------------------------------------------------------|----------------------------|
| Dynamic Reports                |                                                                                                    |                            |
| *Report Name                   | Unavailable Drugs at DDC                                                                                                    |                            |
| Report Input Parameters<br>DDW | Consumption Detail<br>Substore Stock Detail<br>Supplier Return Replacement                                                                                                    |                            |
| Sub Store Name                 | Supplier and DDW Wise Purchase Details<br>Third Party Issue                                                                                                    |                            |
| Export Type                    | Total Investigation Test Rpt                                                                                                    |                            |
| Footer Required                | Transfer Approval Detail (Excel)<br>Transfer Approval Detail                                                                                                    |                            |
| User Remarks                   | Transfer But Not Acknowlegded                                                                                                    |                            |
|                                | Transfer Excess Detail<br>Transfer Shortage Detail<br>Inavaiable Drugs at Substore                                                                                                    | * Mandatory Fiel           |
|                                | Unavailable Drugs at DDC<br>Voucher Count of Patient<br>Voucher and NA Count for Doctors<br>Zone Wise Equipment Count<br>Zone Wise Investigation Status<br>Zone Wise Available Drug Count<br>Sample sent by DDW Still in Quarentine | vaialble Drugs at Substore |

- 5. Select DDW name.
- 6. Select "Excel" in "Export Type drop down list.
- 7. After download, Sort the list institute wise in excel.